### bizhub 4020 NOTICE RAPIDE 1/3

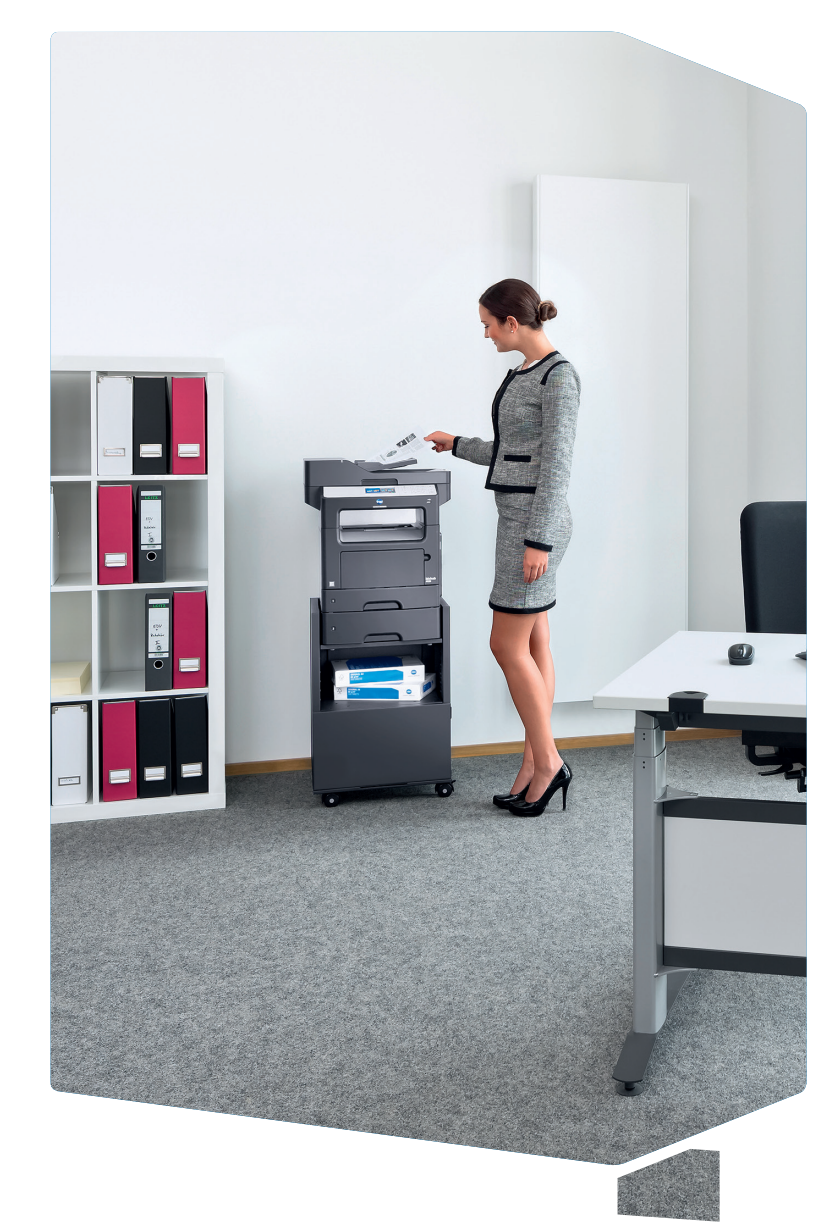

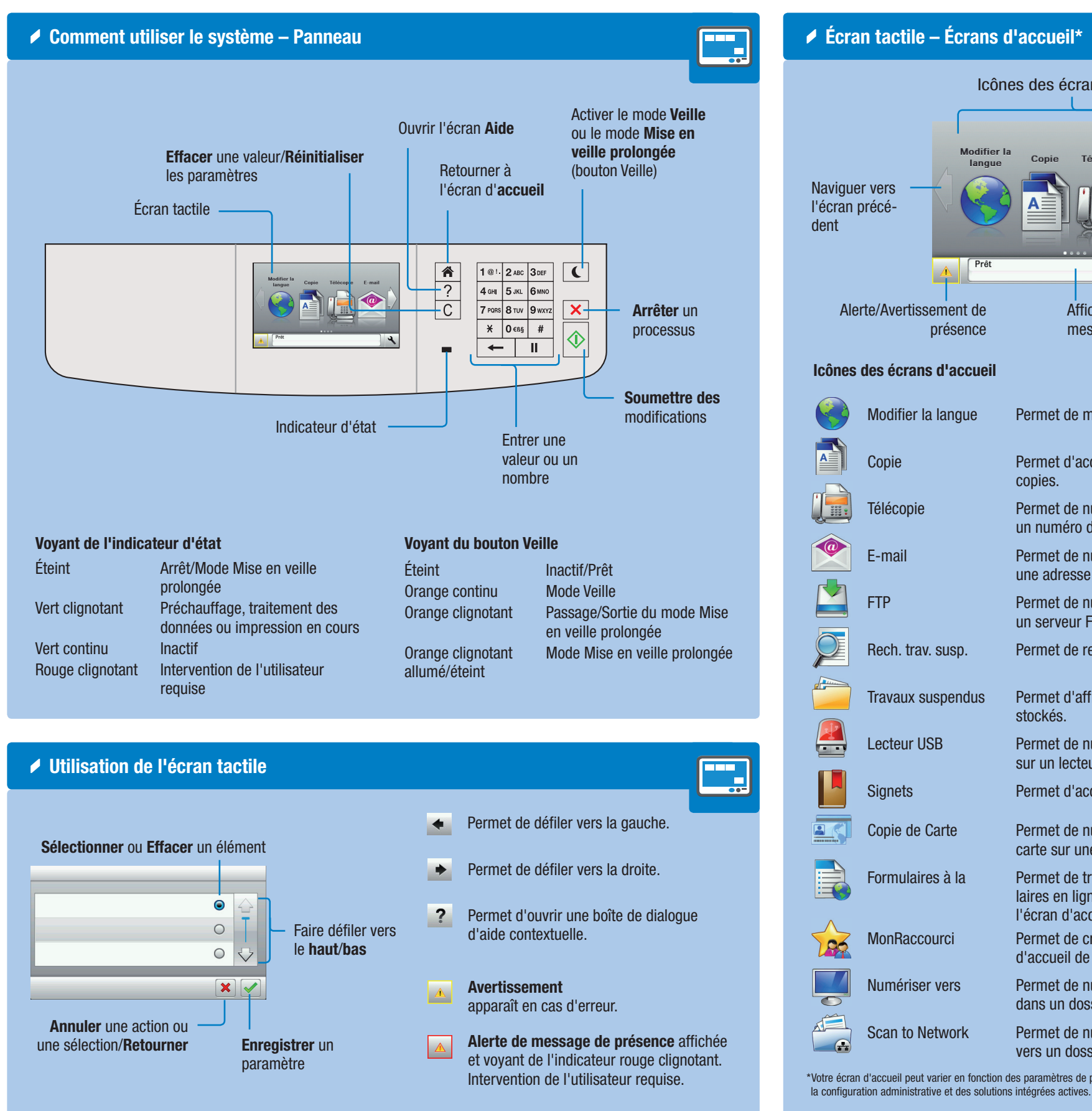

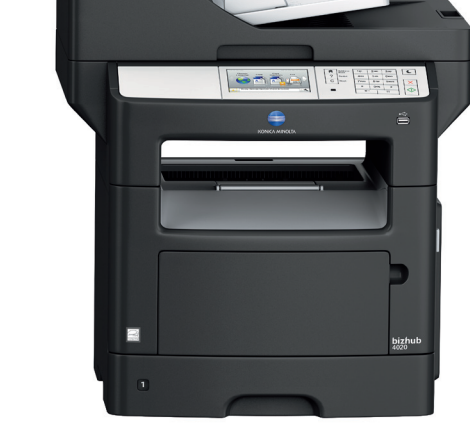

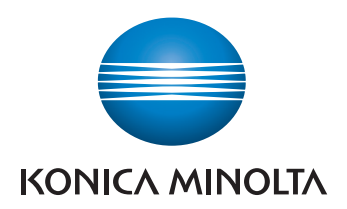

| crans d               | l'accueil*                                                                                                    |
|-----------------------|----------------------------------------------------------------------------------------------------|
| lcône                 | es des écrans d'accueil                                                                                                    |
|                       |                                                                                                    |
| Modifier la<br>langue | Copie Télécopie E-mail                                                                                                    |
|                       | Naviguer<br>vers l'écran<br>suivant                                                                                                    |
| Prêt                  | Configurer les                                                                                                    |
| nt de<br>ence         | Affichage de la barre de<br>messages d'état                                                                                                    |
| ccueil                |                                                                                                    |
| gue                   | Permet de modifier la langue d'affichage.                                                                                                    |
|                       | Permet d'accéder aux menus Copie et d'effectuer des copies.                                                                                            |
|                       | Permet de numériser un document, puis de l'envoyer à<br>un numéro de télécopie.                                                                        |
|                       | Permet de numériser un document, puis de l'envoyer à une adresse e-mail.                                                                               |
|                       | Permet de numériser des documents directement vers<br>un serveur FTP (File Transfer Protocol).                                                         |
| р.                    | Permet de rechercher les travaux suspendus actuels.                                                                                                    |
| ndus                  | Permet d'afficher une liste des travaux d'impression stockés.                                                                                          |
|                       | Permet de numériser un document, puis de l'enregistrer sur un lecteur USB connecté.                                                                    |
|                       | Permet d'accéder à des signets et de les gérer.                                                                                                    |
|                       | Permet de numériser et d'imprimer les deux côtés d'une carte sur une seule page.                                                                       |
| a                     | Permet de trouver rapidement et d'imprimer les formu-<br>laires en ligne fréquemment utilisés directement depuis<br>l'écran d'accueil de l'imprimante. |
|                       | Permet de créer des raccourcis directement sur l'écran d'accueil de l'imprimante.                                                                      |
| 3                     | Permet de numériser un document, puis de l'enregistrer dans un dossier prédéfini sur un ordinateur hôte.                                               |
| rk                    | Permet de numériser un document, puis de l'envoyer vers un dossier réseau partagé.                                                                     |

\*Votre écran d'accueil peut varier en fonction des paramètres de personnalisation, de

# **bizhub** 4020

### bizhub 4020 NOTICE RAPIDE 2/3

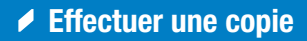

1. Positionnez le ou les originaux.

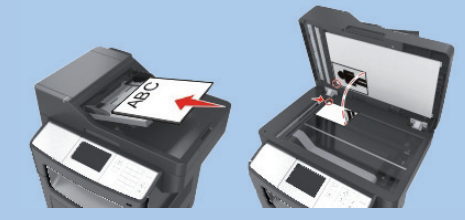

2. Cliquez sur Copie sur l'écran d'accueil

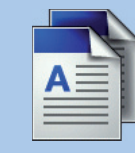

- 3. Spécifiez les paramètres voulus.
- 4. Entrez le nombre de copies.

| +                    | •          |    | П            |
|----------------------|------------|----|--------------|
| ×                    | 0.         | ß§ | #            |
| 7 PQRS               | 81         | UV | <b>9</b> wxy |
| <b>4</b> GH <b>I</b> | <b>5</b> J | KL | 6 MNC        |
| <b>1</b> @!.         | 2/         | BC | 3 DEF        |
|                      |            |    |              |

**5.** Appuyez sur  $\diamondsuit$  sur le panneau de commande.

#### Écrans Copie de base\*

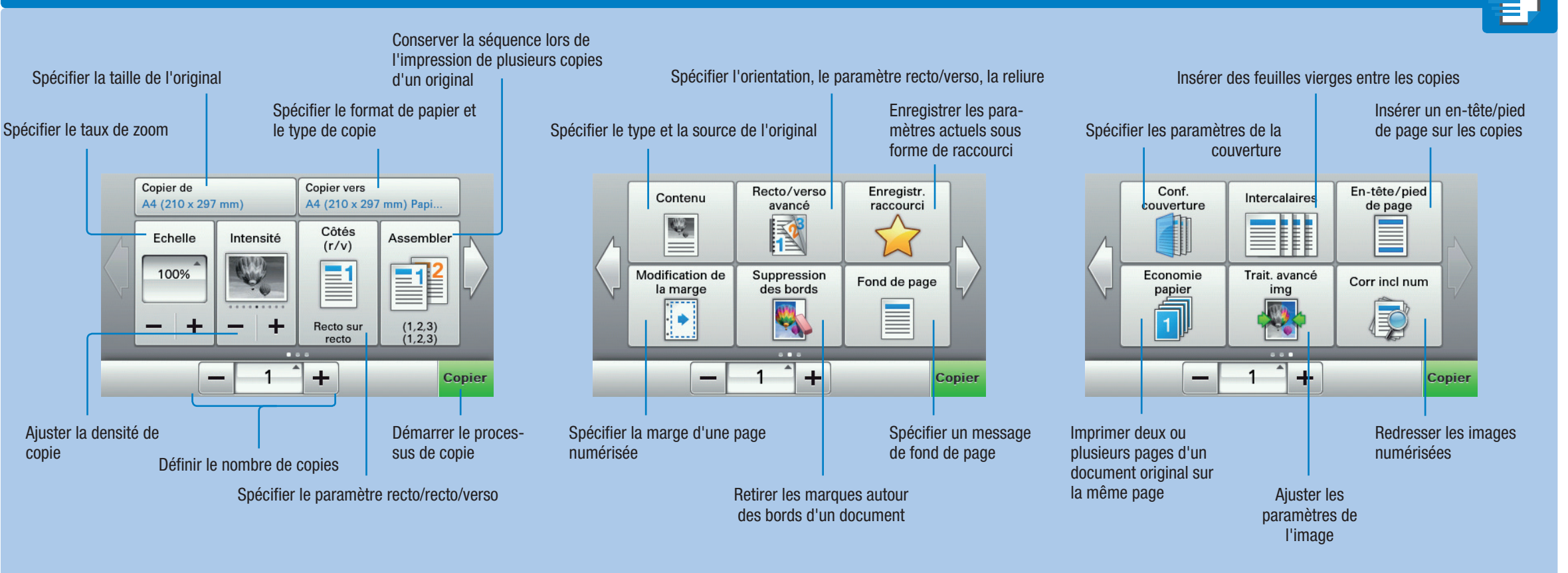

\*Les fonctions disponibles dépendent de la configuration du système.

| _   |
|-----|
| 700 |
|     |
|     |

- **1.** Positionnez le ou les originaux.
- 2. Cliquez sur Copie sur l'écran d'accueil.
- 3. Cliquez sur Echelle.
- **4.** Définissez les paramètres voulus.
- 5. Cliquez sur 🗹.
- **6.** Appuyez sur  $\diamondsuit$  sur le panneau de commande.

| Taux de | e zoom |
|---------|--------|
|---------|--------|

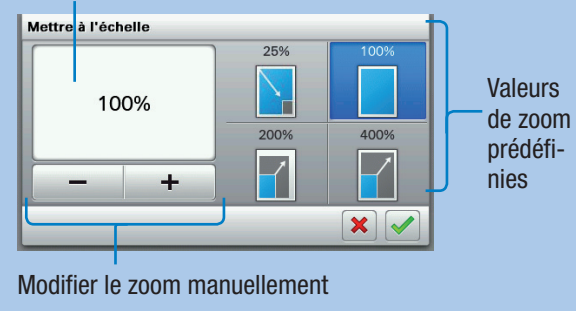

### Recto/Verso

- **1.** Positionnez le ou les originaux.
- 2. Cliquez sur Copie sur l'écran d'accueil.
- 3. Cliquez sur Côtés (r/v).
- 4. Définissez les paramètres voulus.
- 5. Cliquez sur 🗹.
- **6.** Appuyez sur  $\diamondsuit$  sur le panneau de commande.

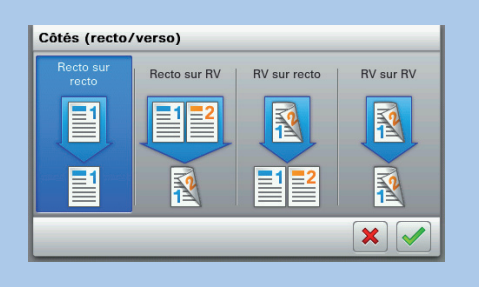

# Assembler des copies

- **1.** Positionnez le ou les originaux.
- 2. Cliquez sur Copie sur l'écran d'accueil.
- 3. Cliquez sur Assembler.
- **4.** Définissez les paramètres voulus.
- 5. Cliquez sur 🖌.
- 6. Appuyez sur 🗄 sur le panneau de commande.

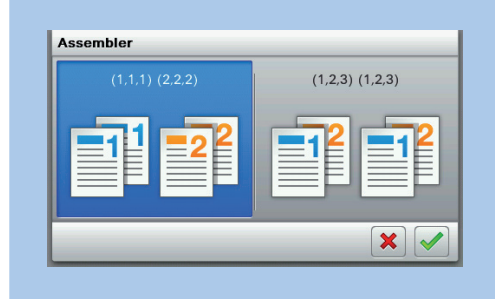

#### Ajuster la qualité de copie

- 1. Positionnez le ou les originaux.
- 2. Cliquez sur Copie sur l'écran d'accueil.
- 3. Cliquez sur Contenu.

|   | Texte/Photo |
|---|-------------|
| A |             |

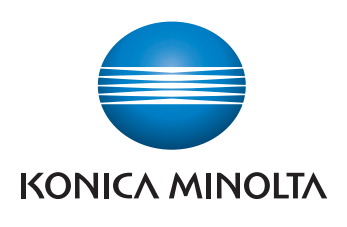

**4.** Sélectionnez le type de contenu et cliquez sur **5.** Sélectionnez la source du contenu et cliquez sur 6. Appuyez sur 🚸 sur le panneau de commande.

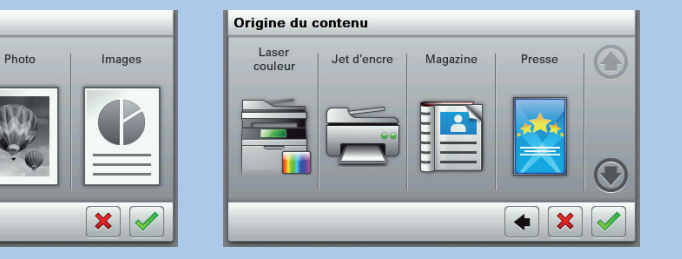

## **bizhub** 4020

### bizhub 4020 NOTICE RAPIDE 3/3

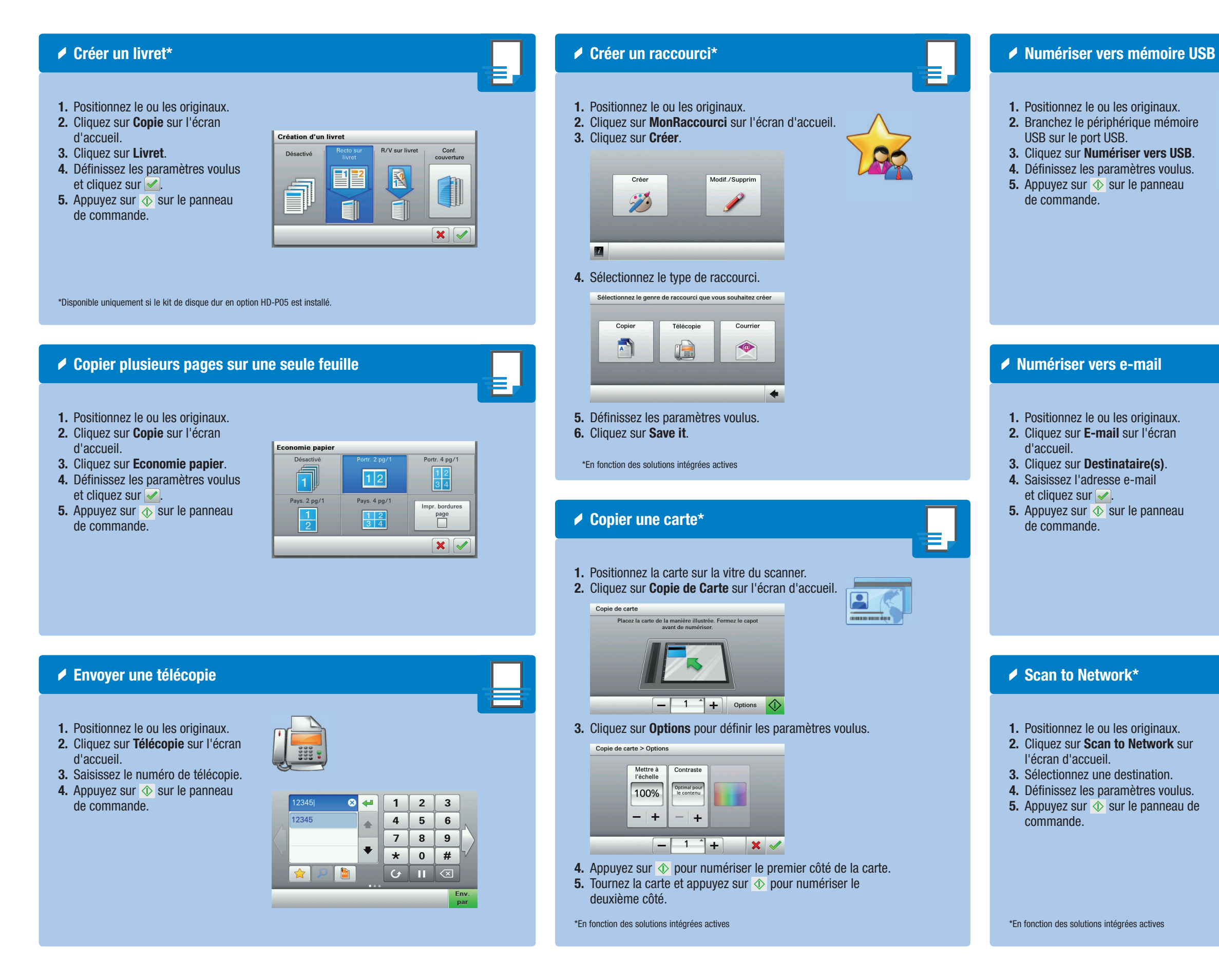

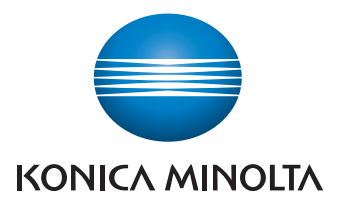

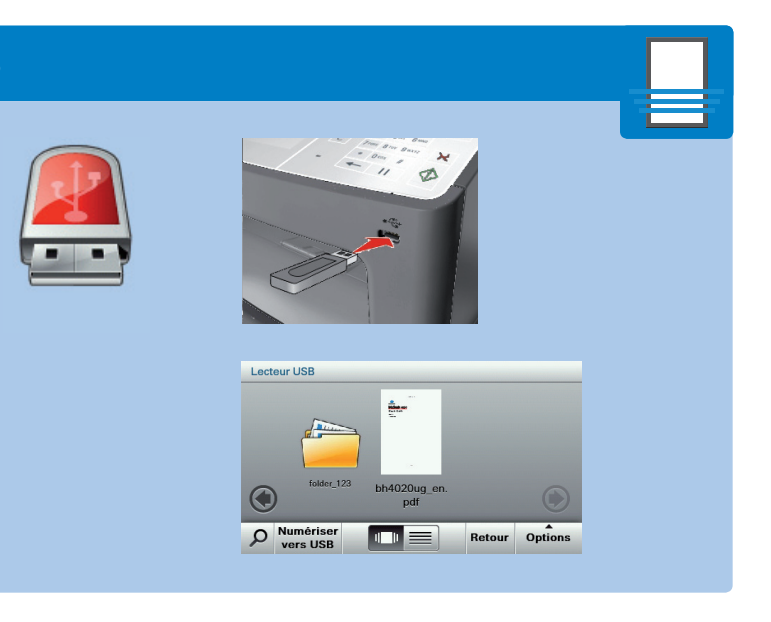

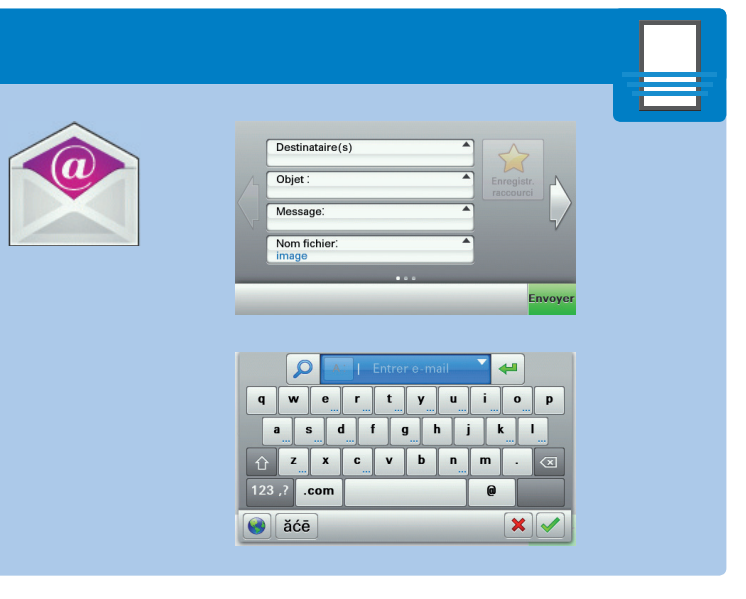

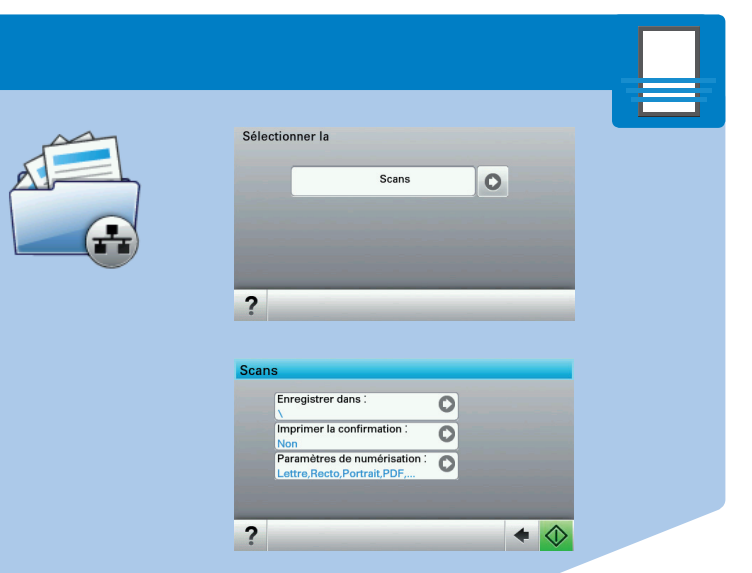

# **bizhub** 4020